# Employee Change Request – Certification for Disability

This document provides an overview of the different statuses and action statuses of an Employee Change Request. Also, this document explains the step-by-step process employers take to certify an Employee Change Request for Certification for Disability.

Revised: 04/02/2021

# **Statuses and Action Statuses**

#### Statuses

The Status of an Employee Change Request indicates the current state of the request.

| Term   | Definition                                                                                                    |
|--------|----------------------------------------------------------------------------------------------------|
| Valid  | The Employee Change Request meets the criteria, errors are resolved, and the warnings are suppressed.                                                |
| Review | The Employee Change Request either has incomplete fields or errors or warnings that must be addressed in order to submit the information to CaISTRS. |

#### Action Statuses

The Action Status of an Employee Change Request applies to the different stages of the request being moved through the process.

| Term                    | Definition                                                                                                    |
|-------------------------|----------------------------------------------------------------------------------------------------|
| Approved                | Criteria has been met, no errors exist, and warnings are suppressed.                                                                                  |
| Denied                  | Criteria has not been met.                                                                                                    |
| Returned to<br>Employer | CalSTRS review has determined a possible data entry error<br>exists. CalSTRS has returned the request to the employer<br>organization for correction. |

# **Employer Certification for Disability**

RS

### Step 1:

CAI

**EMPLOYER TRAINING SERVICES** 

On the Dashboard in the **Pending Work Items** panel, a number displays as a link in the **New Request** column for **Employer Certification for Disability**. Click the **New Request** link.

| Dashboard X 🦛 📥                                                                                                    |                                                                                                    |                                                                                                    |
|----------------------------------------------------------------------------------------------------|----------------------------------------------------------------------------------------------------|----------------------------------------------------------------------------------------------------|
|                                                                                                    | .11                                                                                                    | \$ <b>2</b> ,                                                                                           |
| New Announcements                                                                                                    |                                                                                                    |                                                                                                    |
| The Secure Employer Website will be down for syste<br><b>New Publications</b><br>New Training Information                                                                                                    | m maintenance from 12/31/2020 through 1/2/202<br>e View More link to access the newsletter.                               | 11. If any questions regarding this outage, please contact us at (800) 228-5453 or through CalSTRS.com. |
| There is a new File Reporting Training Video and ma                                                                                                    | terials available for you to view on the latest file rep                                                                  | porting changes.                                                                                        |
| There is a new File Reporting Training Video and ma<br>ew More                                                                                                    | terials available for you to view on the latest file rep                                                                  | porting changes.                                                                                        |
| There is a new File Reporting Training Video and ma<br>ew More<br>Pending Work Items                                                                                                    | terials available for you to view on the latest file rep                                                                  | porting changes.                                                                                        |
| There is a new File Reporting Training Video and ma<br>excMore<br>Pending Work Items                                                                                                    | terials available for you to view on the latest file rep<br>Request Progress Request Total Outstanding Requ               | sorting changes.                                                                                        |
| There is a new File Reporting Training Video and ma<br>ex.More<br>Pending Work Items<br>Request To-<br>Employer Certification for Disability                                                                                                    | terials available for you to view on the latest file rep<br>Request Progress Request Total Outstanding Req                | sering changes.                                                                                         |
| There is a new File Reporting Training Video and ma<br>ew.More<br>Pending Work Items<br>Beguest Temes Un-<br>Employer Certification for Disability<br>Employer Certification for Disability                                                                                                    | terials available for you to view on the latest file rep<br>Request Progress Request Total Outstanding Request            | orring changes.                                                                                         |
| There is a new File Reporting Training Video and ma<br>excMore<br>Pending Work Items<br>Request Type U<br>Employer Certification for Disability<br>Employer Certification for Disability<br>Employer Certification for Drawn service Netrement<br>Service Purchase Requests                                                                                                    | terials available for you to view on the latest file rep<br>Request Progress Request Total Outstanding Requ<br>1          | borting changes.                                                                                        |
| There is a new File Reporting Training Video and ma<br>excMore<br>Pending Work Items<br>Request Too to the second second se | terials available for you to view on the latest file rep<br>Request Progress Request Total Outstanding Req<br>2<br>1<br>1 | sering changes.                                                                                         |

#### Step 2:

The **Employee Change Request Search** screen displays. The Employee Change Requests for the **Employer Certification for Disability** automatically display in the **Search Results** panel. Click the **Change Request Type** link for **Employer Certification**.

| arch Criteria                                        |                                              |                                       |             |                                   |             |                          |                |                                   |        |            |           |         |   | ^ |
|------------------------------------------------------|----------------------------------------------|---------------------------------------|-------------|-----------------------------------|-------------|--------------------------|----------------|-----------------------------------|--------|------------|-----------|---------|---|---|
|                                                      | 0                                            | 101 D                                 |             |                                   |             | 01 D D1                  | Dischille      |                                   |        |            |           |         |   |   |
| Client ID :                                          | 4                                            | -Change Kequ                          | uest Type : | Employer Centricatio              | <u>x</u>    | Change Request Subtype : | Disability     | ×                                 | _      |            |           |         |   |   |
| Last Name :                                          | _                                            | Fi                                    | rst Name :  |                                   | _           | Organization Code :      |                |                                   | •      |            |           |         |   |   |
| Effective Date From :                                |                                              | Effective                             | e Date To : |                                   |             | Status :                 | All            | ~                                 |        |            |           |         |   |   |
| Created Date From :                                  | ····                                         | Created                               | d Date To : |                                   | •           |                          |                |                                   |        |            |           |         |   |   |
|                                                      |                                              |                                       |             |                                   |             |                          |                |                                   |        |            |           |         |   |   |
| Search Reset Stor                                    | e Search                                     |                                       |             |                                   |             |                          |                |                                   | Actio  | n Status : | Pending A | pproval | ~ |   |
| Search Reset Stor                                    | e Search                                     |                                       |             |                                   |             |                          |                |                                   | Actio  | n Status : | Pending A | pproval | ¥ |   |
| Search Reset Stor                                    | e Search                                     |                                       |             |                                   |             |                          |                |                                   | Actio  | n Status : | Pending A | pproval | Y | ^ |
| Search Reset Stor                                    | e Search                                     |                                       |             |                                   |             |                          |                |                                   | Actio  | n Status : | Pending A | pproval | Y | ^ |
| Search Reset Stor<br>arch Results<br>New Open Export | e Search<br>To Excel Vo                      | id                                    |             |                                   |             |                          |                |                                   | Actio  | n Status : | Pending A | pproval | V | ^ |
| Search Reset Stor                                    | e Search<br>To Excel Vo<br>Request Subtype C | id<br>Client ID Las                   | st Name Fi  | irst Name Organi                  | zation Name |                          | Status         | Action Status                     | Actio  | n Status : | Pending A | pproval | × | ^ |
| Search Reset Stor                                    | e Search<br>To Excel Vo<br>Request Subtype C | id<br>Ziient ID Lass<br>542749958 AA( | st Name Fi  | irst Name Organi<br>DXNEXJ MT. SA | zation Name | 2                        | Status<br>Void | Action Status<br>Pending Approval | Action | n Status : | Pending A | pproval | Y | ^ |

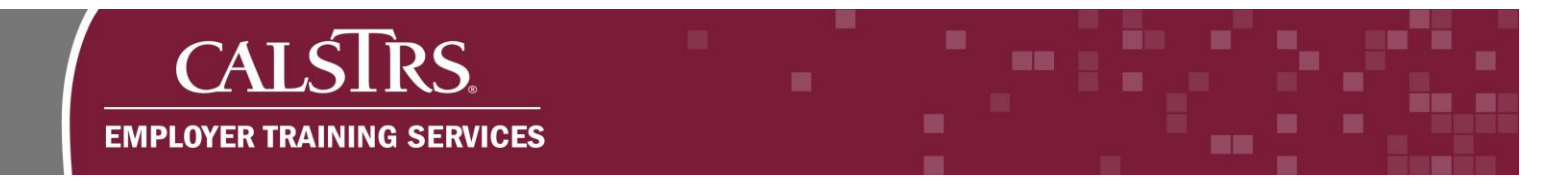

# Step 3:

The **Employer Certification Maintenance** screen displays. Enter the applicable details in the **Employment Information** panel. Enter the employment information.

| Employment Information                      |                        |                                        |            |                                       |       |
|---------------------------------------------|------------------------|----------------------------------------|------------|---------------------------------------|-------|
| Employment Start Date :                     | 09/12/1988             | Employment End Date :                  | 12/14/2020 | Current Employment Status : Paid Sick | Leave |
| Last Day of Work :                          | 12/15/2020             | Last Compensation Date :               | 12/14/2020 |                                       |       |
| Days of Absence in Current<br>School Year : | 30                     | Days of Absence in Prior School Year : | 45         |                                       |       |
| re dismissal proceedings conten             | nplated or pending? No | V                                      |            |                                       |       |
| F                                           |                        | ^                                      |            |                                       |       |

# Step 4:

Enter the applicable details in the Income Protection Plan Information panel.

| Income Protection Plan Informati                                                                   | on  |            |   |                                     |   |   |
|----------------------------------------------------------------------------------------------------|-----|------------|---|-------------------------------------|---|---|
| Is a monthly benefit payable from<br>any income protection plan such<br>as indemnity or annuity? : | Yes |            |   | Premiums paid by school district? : | V |   |
| Company Name :                                                                                     |     | Address :  |   | City :                              |   |   |
| State :                                                                                            |     | Zip Code : |   | Phone Number :                      |   |   |
| Income Protection Plan<br>Remarks :                                                                |     |            | ¢ |                                     |   | J |

# Step 5:

Enter the applicable details in the Worker's Compensation Information panel.

| Worker's Compensation Informat                                | ion                              |                         |                                                        |  |  |
|---------------------------------------------------------------|----------------------------------|-------------------------|--------------------------------------------------------|--|--|
| Has the member applied for benefit Weekly Rates of Benefits : | s through Worker's Compensation? | Yes<br>No<br>Benefits : | Date of Injury :<br>Benefits are paid directly<br>to : |  |  |
| Were benefits awarded as lump sum? :                          | V                                |                         |                                                        |  |  |
| Company Name :                                                |                                  | Address :               | City:                                                  |  |  |
| State :                                                       |                                  | Zip Code :              | Phone Number :                                         |  |  |
| Worker's Compensation<br>Remarks :                            |                                  | $\hat{\cdot}$           |                                                        |  |  |

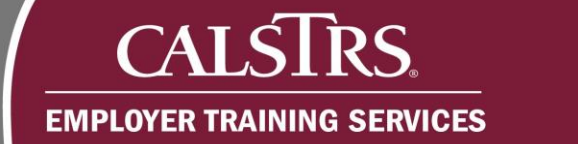

## Step 6:

Review the statements regarding one-year final compensation and reduction in school funds. If a statement applies to the member, select the applicable checkbox. In this example, neither statement is selected.

| an our commentative contactor                                                                       | is through Worker's Compensation? :                                                                                      | ×                                                                                                    |                                                           | Date of Injury :                          |                                                                                                    |
|----------------------------------------------------------------------------------------------------|----------------------------------------------------------------------------------------------------|----------------------------------------------------------------------------------------------------|-----------------------------------------------------------|-------------------------------------------|----------------------------------------------------------------------------------------------------|
| Weekly Rates of Benefits :                                                                          | 0                                                                                                    | Effective Date of<br>Benefits :                                                                                                    |                                                           | Benefits are paid directly to :           | ×                                                                                                    |
| Were benefits awarded as lump sum? :                                                                | V                                                                                                    |                                                                                                    |                                                           |                                           |                                                                                                    |
| Company Name :                                                                                      |                                                                                                    | Address :                                                                                                    |                                                           | City:                                     |                                                                                                    |
| State :                                                                                             | ~                                                                                                    | Zip Code :                                                                                                    |                                                           | Phone Number :                            |                                                                                                    |
| Worker's Compensation<br>Remarks :                                                                  |                                                                                                    | 0                                                                                                    |                                                           |                                           |                                                                                                    |
| This member is under agreemen<br>made to CaISTRS within 30 days<br>I acknowledge the following year | t to receive one-year final compensat<br>of receiving billing for the member w<br>rs were provided as years of salary re | ion with less than 25 years of service. I c<br>ho has fewer than 25 years of service cre<br>duction. If there are additional years to c | ertify pursuant to the d<br>dit<br>onsider for this membe | istrict bargaining agreement, that the pr | esent-value payment for one-year final compensation w<br>provided through the Reduction in School Funds |
|                                                                                                    |                                                                                                    |                                                                                                    |                                                           |                                           |                                                                                                    |
| ovision transaction in order to                                                                     |                                                                                                    |                                                                                                    |                                                           |                                           |                                                                                                    |

### Step 7:

Scroll down to the **Employer Authorization** panel. Certify the information provided is true and accurate by selecting the checkbox next to the statement.

| ve Reset                                                                                                    |                                                                                                    |                                                                                                    |                                                                                                    |
|----------------------------------------------------------------------------------------------------|----------------------------------------------------------------------------------------------------|----------------------------------------------------------------------------------------------------|----------------------------------------------------------------------------------------------------|
| No records to display.                                                                                         |                                                                                                    |                                                                                                    |                                                                                                    |
|                                                                                                    |                                                                                                    |                                                                                                    |                                                                                                    |
| Employer Authorization                                                                                         |                                                                                                    |                                                                                                    |                                                                                                    |
| <ul> <li>I could fy under penalty<br/>is could be to fail to disclo<br/>and/or a fine of up to \$5,</li> </ul> | f perjury under the laws of the Sta<br>e a material fact or to make any k<br>00 (Education Code section 2201 | tate of California that the foregoing is true and correct. I understand that perjury is pur<br>knowingly false material statements for the purpose of altering a benefit administere<br>(0). | nishable by imprisonment for up to four years (Penal Code section 126).I understand it<br>d by CalSTRS and it may result in penalties, including restitution, up to one year in jail |
|                                                                                                    |                                                                                                    |                                                                                                    |                                                                                                    |
| Authorize                                                                                                    | Date :                                                                                                    |                                                                                                    |                                                                                                    |

# Step 8:

In the Authorized Employee fields, enter your name, title and telephone number.

| □ I certify under penalty of perjury under the laws   | of the State of California that the foregoing is true and correct. I understand that perjury is pur | nishable by imprisonment for up to four years (Penal Code section 126). I understand it    |
|-------------------------------------------------------|----------------------------------------------------------------------------------------------------|--------------------------------------------------------------------------------------------|
| s a crime to fail to disclose a material fact or to m | ake any knowingly false material statements for the purpose of altering a benefit administere       | d by CaISTRS and it may result in penalties, including restitution, up to one year in jail |
| Authorized Date :                                     |                                                                                                    |                                                                                            |
| Authorized Employee Name :                            | Authorized Employee Title :                                                                         | Authorized Employee Telephone<br>Number :                                                  |

# Step 9:

Scroll to the top of the screen and click the **Save** button. The system validates the information entered and any applicable errors and warnings display. Hard errors, which prevent you from submitting the Employee Change Request, will display at the top of the screen in red text. These errors normally occur when a field is missed or completed incorrectly. Soft errors display in the Validation Information panel. Hard and soft errors must be resolved before you can submit the request.

|   | E CALSTRS.                                  | SEmployer Certification<br>Maintenanc | n 19630 MT. SAN ANTO<br>TRN1 -         | NIO COMMUNITY COLLEGE DIST<br>2.0.540.1 - Green Region | RICT A                      | + | ¢ () | □ wam | Powered by Neospin®<br>Welcome Contact, Tammy V |
|---|---------------------------------------------|---------------------------------------|----------------------------------------|--------------------------------------------------------|-----------------------------|---|------|-------|-------------------------------------------------|
| Ć | Save Reset                                  | quest ESSEmployer Certi               | ficati 🗙 🔶 Displaying page 1 of 1. 🔿   |                                                        |                             |   |      |       | ^                                               |
|   | Employment Information                      |                                       |                                        |                                                        |                             |   |      |       |                                                 |
|   | Employment Start Date :                     | 09/12/1988                            | Employment End Date :                  |                                                        | Current Employment Status : |   |      | V     |                                                 |
|   | Last Day of Work :                          |                                       | Last Compensation Date :               |                                                        |                             |   |      |       |                                                 |
|   | Days of Absence in Current<br>School Year : |                                       | Days of Absence in Prior School Year : |                                                        |                             |   |      |       |                                                 |
|   | Are dismissal proceedings contem            | nplated or pending? :                 |                                        |                                                        |                             |   |      |       |                                                 |
|   | Employment Remarks :                        |                                       | \$                                     |                                                        |                             |   |      |       |                                                 |
|   | Income Protection Plan Informat             | tion                                  |                                        |                                                        |                             |   |      |       |                                                 |

#### Step 10:

Click the Submit button. A message displays stating: "All changes successfully saved."

| SECURE EMPLOYER WEESTE Maintenance 1723                            | TRN1 - 2                               | .0.550.1 - Green Region   |   |
|--------------------------------------------------------------------|----------------------------------------|---------------------------|---|
| Dashbor the byee Change Request ESSEmployer Cert Save Submit Reset | tificati X 🔶 Displaying page 1 of 1. 🔿 |                           | ^ |
| [ All changes successfully saved.]                                 |                                        |                           |   |
| Person Details                                                     |                                        |                           | ^ |
| Client ID : 1542749958                                             | Member Name : CDXNEXJ T AAOGE          | Active Alert Exists : Yes |   |
| Employee Change Request Details                                    |                                        |                           | ^ |